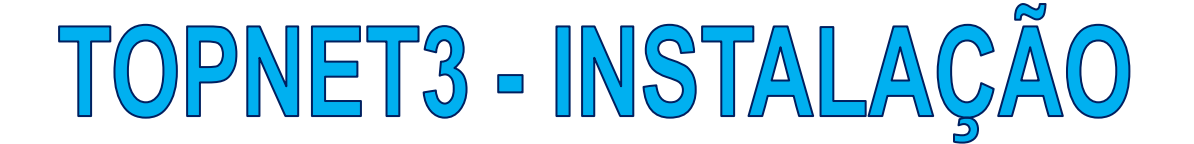

Passo 1: Baixar o App em "http://www.toptron.com.br/download/TN3\_V63\_E.zip"

Passo 2: Entrar na pasta selecionada para salvar o App e descompactar o arquivo (Normalmente estará compactado na pasta "Downloads"). Agora rodar o "SETUP"

|                                                                            |          | Gerenciar                 | TN3_V63_E                    |                                      |      |                       | - 0 |
|----------------------------------------------------------------------------|----------|---------------------------|------------------------------|--------------------------------------|------|-----------------------|-----|
| Arquivo Início Compartilhar                                                | Exibir   | Ferramentas de Aplicativo |                              |                                      |      |                       |     |
| $\leftarrow$ $\rightarrow$ $\checkmark$ $\uparrow$ $\square$ > Este Comput | ador →   | Downloads > TN3_V63_E     | ~                            | Ö                                    | ,0 P | esquisar em TN3_V63_E |     |
| EPSON Easy Photo Print + @ Pho                                             | to Print |                           |                              |                                      |      |                       |     |
| 2023 A                                                                     | ^        | Nome                      | Data de modificação          |                                      | Тіро | Tamanh                |     |
|                                                                            |          | 🛞 setup                   | 12/06                        | 12/06/2023 17:44<br>12/06/2023 17:44 |      | Aplicativo            | 13  |
| Chamagás                                                                   |          | SETUP.LST                 | 12/06                        |                                      |      | Arquivo LST           |     |
| MAIO                                                                       | MAIO     |                           | Topnet3_V63 12/06/2023 17:44 |                                      | 44   | Arquivo de Gabin 1.9  |     |
| Documentos Downloads                                                       | ł        |                           |                              |                                      |      |                       |     |
| h Músicas                                                                  |          |                           |                              |                                      |      |                       |     |
| Dbjetos 3D                                                                 |          |                           |                              |                                      |      |                       |     |
| Vídeos                                                                     |          |                           |                              |                                      |      |                       |     |
| WINDOWS 10 (C:)                                                            |          |                           |                              |                                      |      |                       |     |
| BADOS E ARQUIVOS (D:)                                                      |          |                           |                              |                                      |      |                       |     |
| 💣 Rede                                                                     |          |                           |                              |                                      |      |                       |     |
|                                                                            | ~        |                           |                              |                                      |      |                       |     |

Passo 3: Clicar em OK na tela abaixo

| TN3_V63 Setup |                                                                                                    |  |
|---------------|----------------------------------------------------------------------------------------------------|--|
|               |                                                                                                    |  |
|               | ♣ TN3_V63 Setup ×                                                                                                    |  |
|               | Welcome to the 116_VK3 installation program.<br>Setup, commot install system files or update shared files if they are in use.<br>Before proceeding, we recommend that you dose any applications you may<br>be running. |  |
|               | OK Eyt Setup                                                                                                    |  |
|               |                                                                                                    |  |
|               |                                                                                                    |  |
|               |                                                                                                    |  |

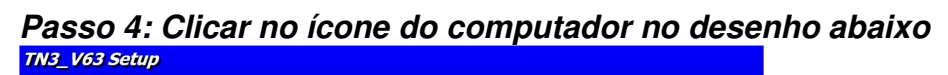

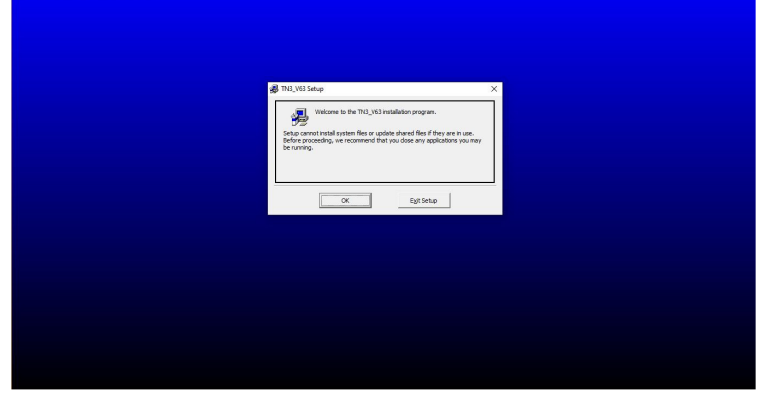

<section-header>

Passo 6: Caso aparecer essa figura, clicar em "Ignorar"

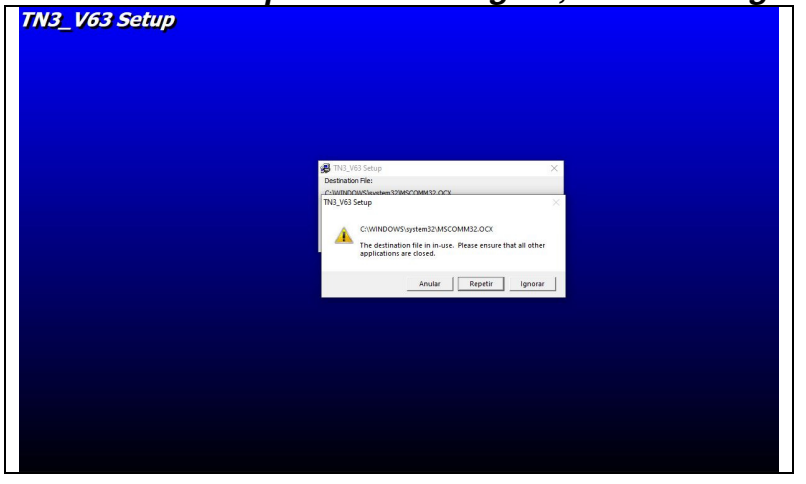

Passo 7: Caso aparecer essa figura, clicar em "Sim" <sup>TN3\_V63 Setup</sup>

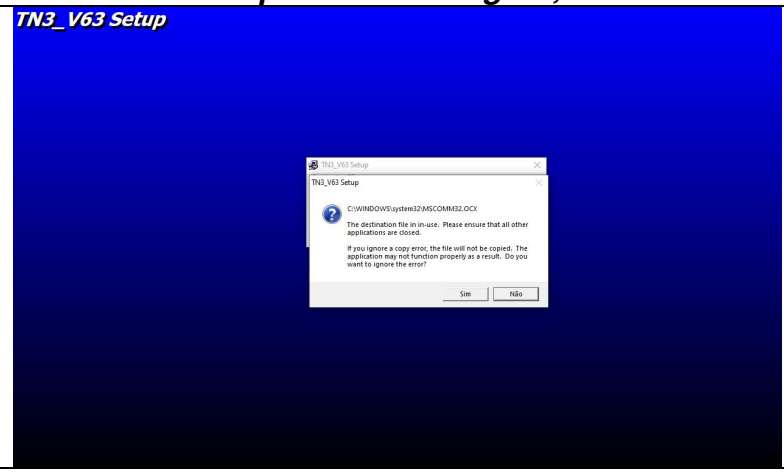

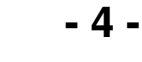

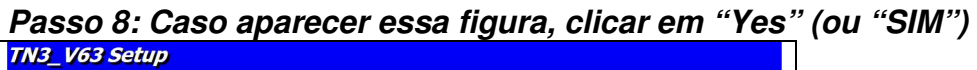

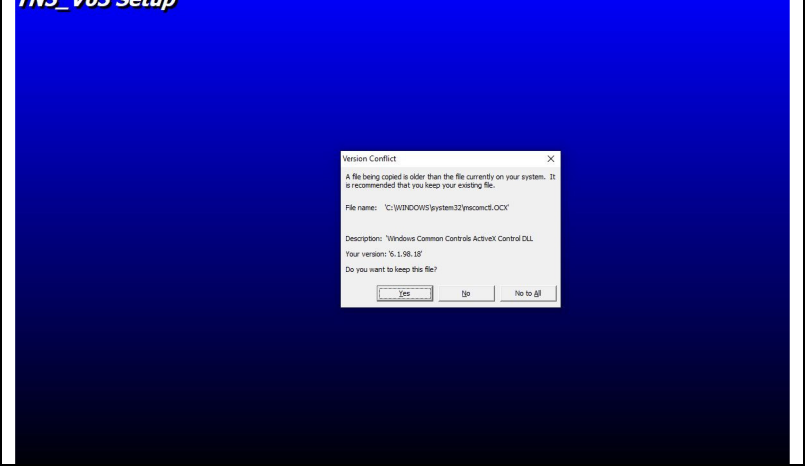

Após esses passos todos o TOPNET estará instalado

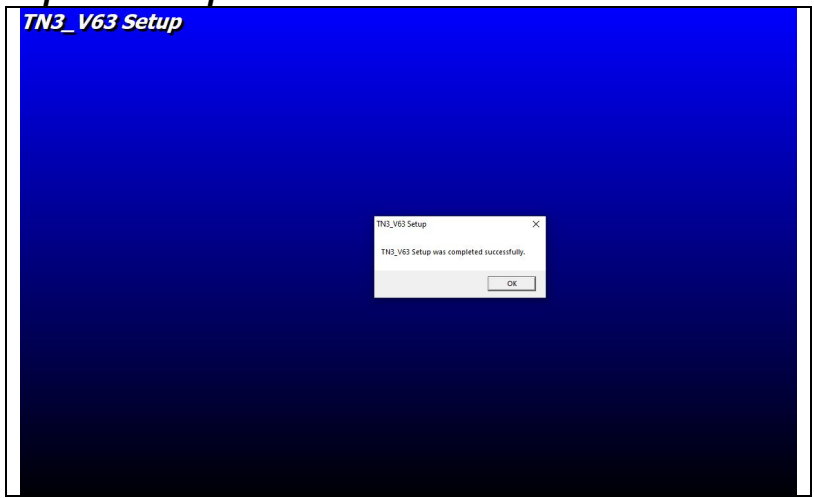

- Após instalado o arquivo TOPNET deverá estar em uma das seguintes pastas: C:/Arquivo de programas(x86)/TopNet\_V6 C:/Arquivo de programas/TopNet\_V6 C:/Program Files(x86)/TopNet\_V6

| Entrar r                | no diretorio                  | e rodar (          | o aplica                 | ativo     | Topnet3_V63.e |
|-------------------------|-------------------------------|--------------------|--------------------------|-----------|---------------|
| TC                      |                               | TOPNET_V6          |                          |           | - 🗆 🗙         |
| Arquivos Funções do Id  | entificador Agenda Produtos C | onfigurações Ajuda |                          |           |               |
| Tip LT                  | Telefone Nome                 |                    | Data                     | Hora Dura | ação          |
|                         |                               |                    |                          |           |               |
|                         |                               |                    |                          |           |               |
|                         |                               |                    |                          |           |               |
|                         |                               |                    |                          |           |               |
|                         |                               |                    |                          |           |               |
|                         |                               |                    |                          |           |               |
|                         |                               |                    |                          |           |               |
|                         |                               |                    |                          |           |               |
|                         |                               |                    |                          |           |               |
|                         |                               |                    |                          |           |               |
|                         |                               |                    |                          |           |               |
|                         |                               |                    |                          |           |               |
|                         |                               |                    |                          |           |               |
|                         |                               |                    |                          |           |               |
|                         |                               |                    |                          |           |               |
|                         |                               |                    |                          |           |               |
|                         | 1.                            |                    |                          |           |               |
| TOPTRON                 |                               |                    |                          |           |               |
| 05/08/2023 14:48 Com4 / | 19200,n,8,1 Caller ID T       |                    | C:\Program Files (x86)\T | opNet_V6  |               |
|                         |                               |                    |                          |           |               |

- Entrar em configurações e selecionar

| Diversos<br>Porta Com4 💌                      | ACB 💽 💌                 | Acessar um endereço da internet<br>Ativar URL Sim2 👻                                  | Limpar | Salvar  |
|-----------------------------------------------|-------------------------|---------------------------------------------------------------------------------------|--------|---------|
| Usuário Junior                                | ✓ Linhas 02 ▼           | Inserir aqui o endereço da pagina                                                     |        | Cancela |
| Senha Entre Reentre                           | Aceitar                 | Fontes e Cores     Fundo wind2    Fonte Arial     Letras black    Dim 10    Tipo Norr | TOPT   | RON     |
| <b>)bservações</b><br>Escolher as cores da te | ela principal e da list | agem da agenda                                                                        |        |         |
|                                               |                         |                                                                                       |        |         |

Porta: Numero correspondente a porta COM assumida no gerenciador de dispositivos

Ativar URL: Caso usando sistema via LINK (Tipo AHGAS) selecionar "Sim2" e inserir o endereço: "https://portal.gasdelivery.com.br/secure/client/?primary\_phone=" Caso negativo, selecionar "Não"